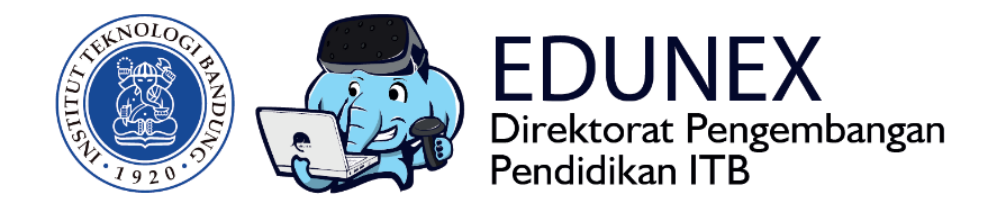

## WEBEX MEETING: PANDUAN MENGELOLA WEB CONFERENCE

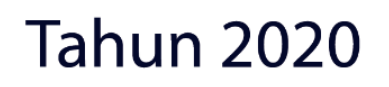

## A. HOST

1. Langkah pertama masuk ke link berikut <u>https://www.webex.com/</u> Akan muncul tampilan seperti gambar dibawah ini :

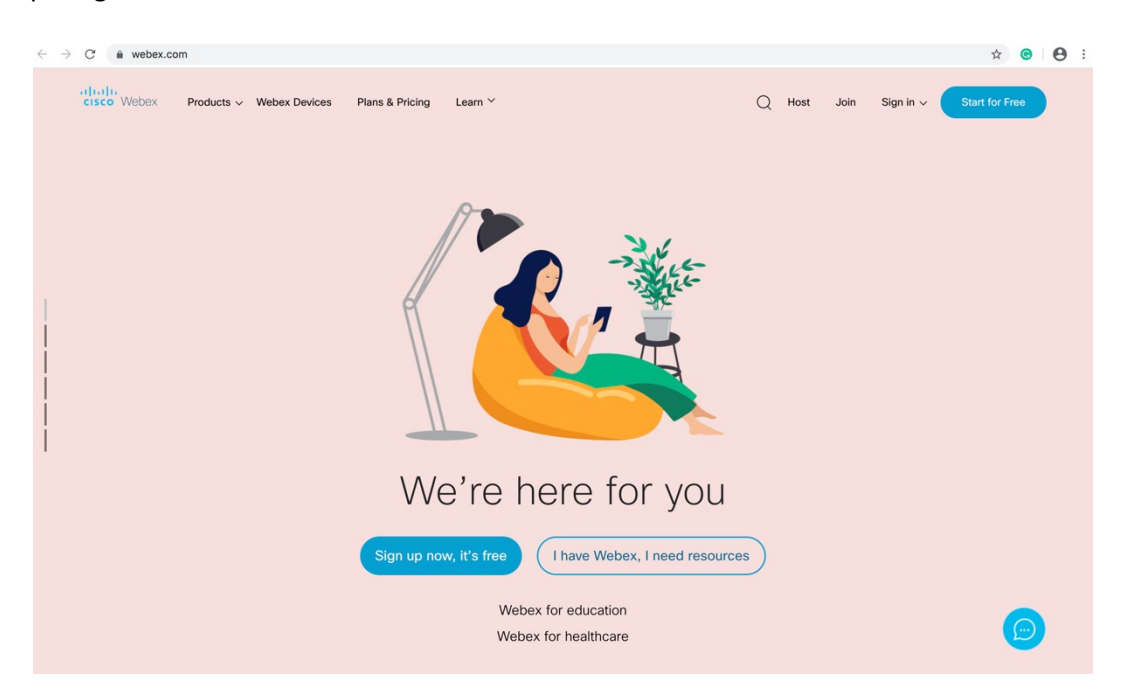

- 2. Klik tombol Start For Free
- 3. Masukkan email user untuk verifikasi akun

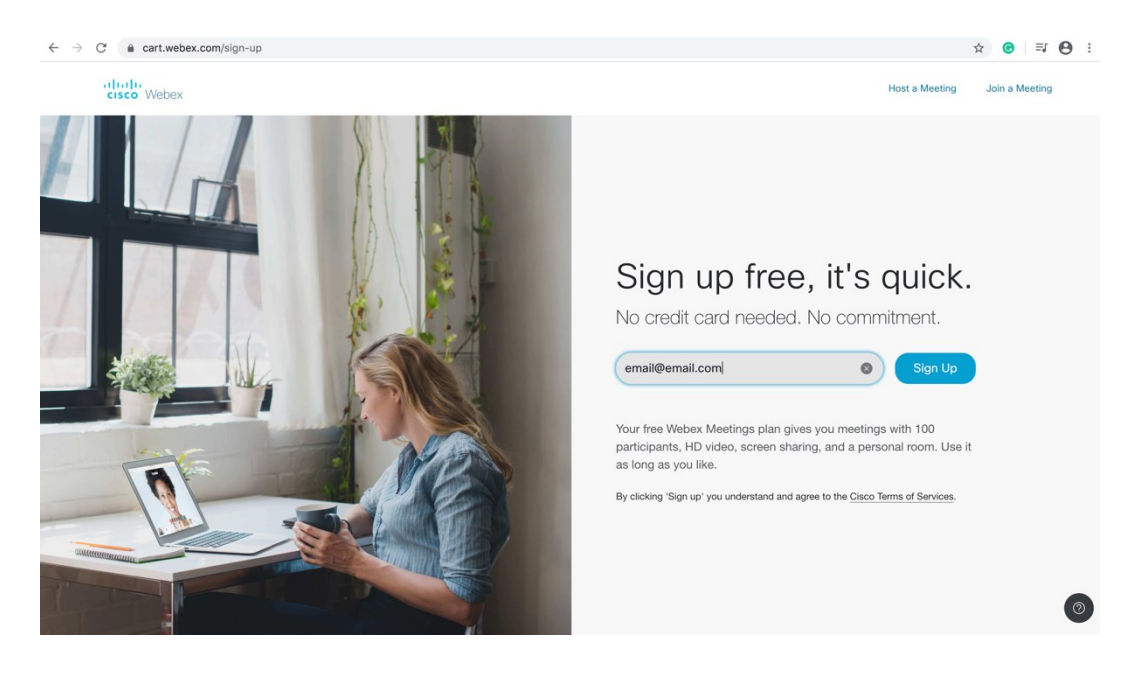

4. Masukan 6 digit kode yang dikirim dari cisco ke email anda

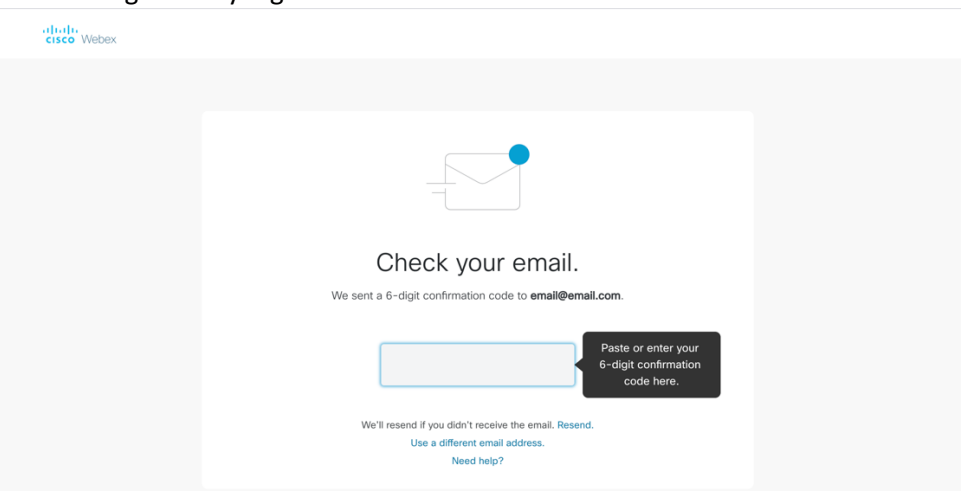

- 5. Setelah memasukan kode yang dikirim ke email. Isi data yang diminta untuk membuat akun
- 6. Memulai Meeting klik **My Webex** > **My Meetings**, dan pilih **Start**

| cisco                    | Webex       | 400 J           |                                                       |   |                                                                      |
|--------------------------|-------------|-----------------|-------------------------------------------------------|---|----------------------------------------------------------------------|
| •                        | Home        |                 | Enter meeting information to join a meeting           | 0 | Change Plan English Nina V                                           |
|                          | Meetings    |                 |                                                       |   |                                                                      |
| 0                        | Recordings  | N 11            | Nina Lestari's Personal Room 🗅                        |   | ×                                                                    |
| \$                       | Preferences |                 | https://ninalestari28.my.webex.com/meet/ninalestari28 |   |                                                                      |
| 000                      | Insights    |                 | <ul> <li>More ways to join</li> </ul>                 |   | Get ready for your upcoming meeting<br>by installing the Cisco Webex |
| 0                        | Support     | Start a Meeting | Schedule                                              |   | Meetings app now.                                                    |
| $\underline{\downarrow}$ | Downloads   |                 |                                                       |   | Download                                                             |
| Ð                        | Feedback    | Upcoming Mee    | tings                                                 |   |                                                                      |
|                          |             |                 | You don't have any upcoming meetings.                 |   |                                                                      |

Untuk invite peserta mengikuti *meeting* melalui URL atau *meeting number*.
 Waiting for others to join

|       | E Notes                                                              |  |
|-------|----------------------------------------------------------------------|--|
|       | <ul> <li>Lock Meeting</li> <li>Invite and Remind</li> </ul>          |  |
|       | Copy Meeting Link  Audio Connection  Speaker, Microphone, and Camera |  |
| Ø Ø 1 |                                                                      |  |

| Nina Lestari's Personal Room                                                         |
|--------------------------------------------------------------------------------------|
| Host: Nina Lestari                                                                   |
| URL:<br>https://ninalestari28.my.webex.com/meet/<br>ninalestari28                    |
| Meeting number:<br>572 723 139                                                       |
| Audio connection:<br>Singapore Toll +65-6703-6949<br>Show all global call-in numbers |
| Access code:<br>572 723 139                                                          |
| Attendee ID:<br>37                                                                   |

8. Aktivitas yang dapat dilakukan di Webex Meeting

## a. Open Poll Question dan Open Chat

| Ś W | ebex Meetings | File              | Edit              | Share             | View     | Audio | Participant | Meeting | Window | Help                 |
|-----|---------------|-------------------|-------------------|-------------------|----------|-------|-------------|---------|--------|----------------------|
|     |               | Ор<br>Ор          | en and<br>en Poll | Share<br>Questior | жо<br>Is |       |             |         | C      | Cisco Webex Meetings |
|     |               | Ор                | en Cha            | t                 |          |       |             | Yustian |        |                      |
|     |               | Clo               | ose               |                   | жw       |       |             |         |        |                      |
|     |               | Sal<br>Sal<br>Sal | ve As<br>ve All   |                   |          |       |             |         |        |                      |
|     |               |                   |                   |                   |          |       |             |         |        |                      |
|     |               | End               | d Meeti           | ng                | ЖL       |       |             |         |        |                      |
|     |               |                   |                   |                   |          |       |             |         |        |                      |

b. Share Content, Share Multimedia dan Share My Meeting Window

| ex Meetings | File | Edit | Share | View   | Audio    | Participan | t Meeting | Window | Help           |
|-------------|------|------|-------|--------|----------|------------|-----------|--------|----------------|
|             |      |      | Share | Conte  | nt       | ~жк        |           | C      | Cisco Webex Me |
|             |      |      |       |        |          | ∼жв        |           |        |                |
|             |      |      | Share | Multin | nedia    |            | ] Yustian |        |                |
|             |      |      |       |        |          | ıter       |           |        |                |
|             |      |      | Share | My Me  | eting Wi | ndow       |           |        |                |
|             |      |      |       |        |          |            |           |        |                |
|             |      |      |       |        |          |            |           |        |                |

c. Tampilan Share Content

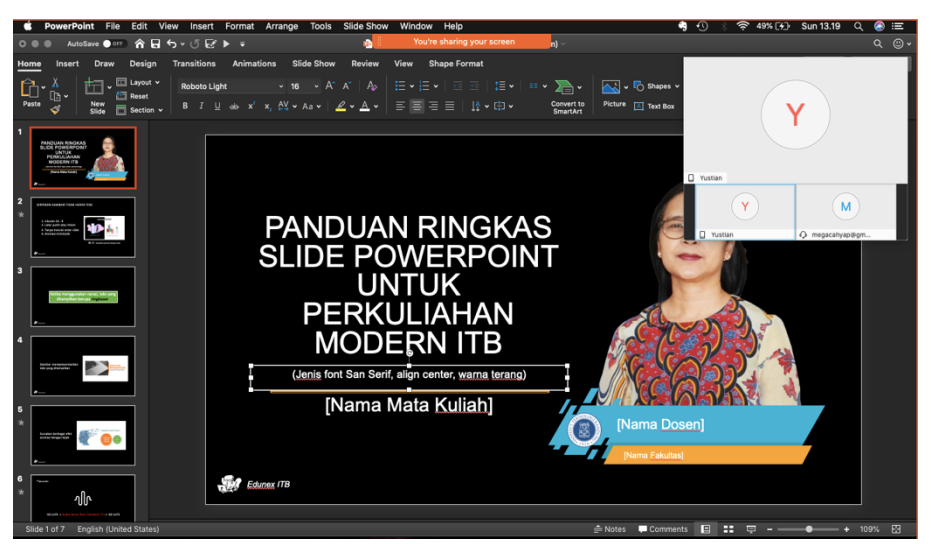

d. Selama share content dapat dilakuan Anotate dan Record Meeting

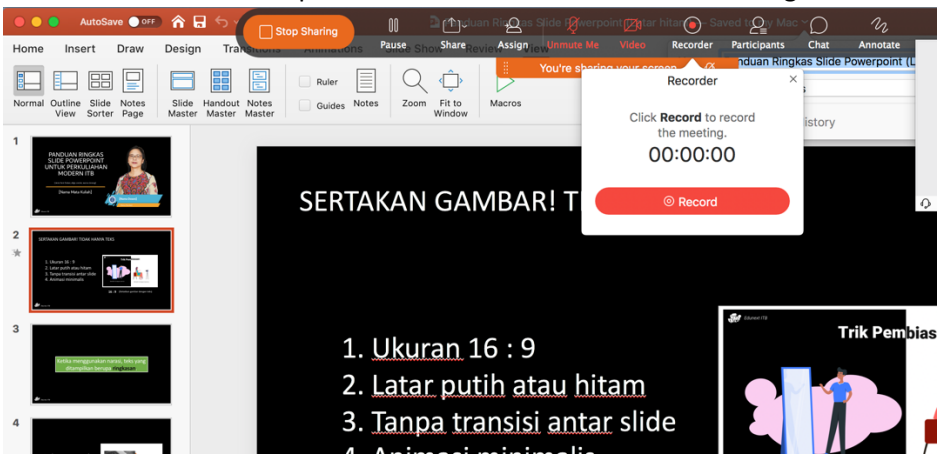

 Memindahkan hak sharing content ke peserta meeting Klik atau arahkan mouse ke nama participant -> Change Role To -> Presenter

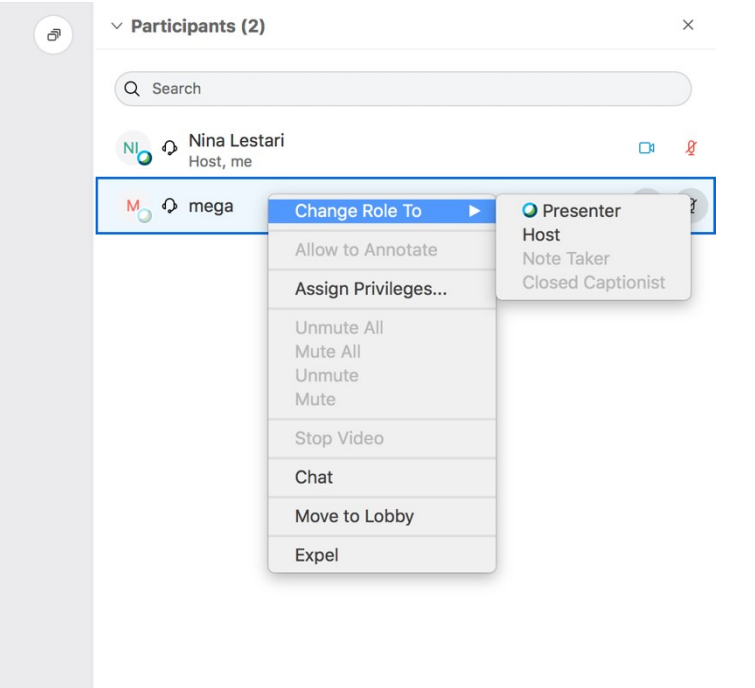

10. Mengakhiri Meeting. Klik tanda silang merah

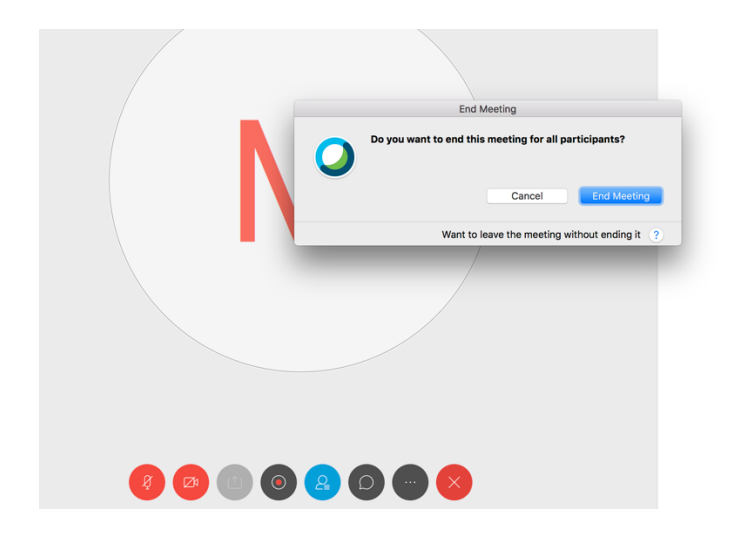

## **B. PARTICIPANT**

1. Klik join meeting di samping kanan atas, maka akan tampil seperti berikut:

| cisco Webex |                               | Sign in | English $\vee$ |
|-------------|-------------------------------|---------|----------------|
|             |                               |         |                |
|             | lain a Maadina                |         |                |
|             | Join a Meeting ⊙              |         |                |
|             | Enter the meeting information |         |                |
|             |                               |         |                |
|             |                               |         |                |
|             |                               |         |                |
|             |                               |         |                |

Pengguna dapat melakukan meeting dengan beberapa cara :

- 1) Bergabung rapat dari undangan email
- 2) Bergabung dengan rapat dari rapat cisco WebEx pusat
- 3) Bergabung dengan rapat menggunakan WebEx One-Click Berikut contoh

dari kegiatan webex meeting :

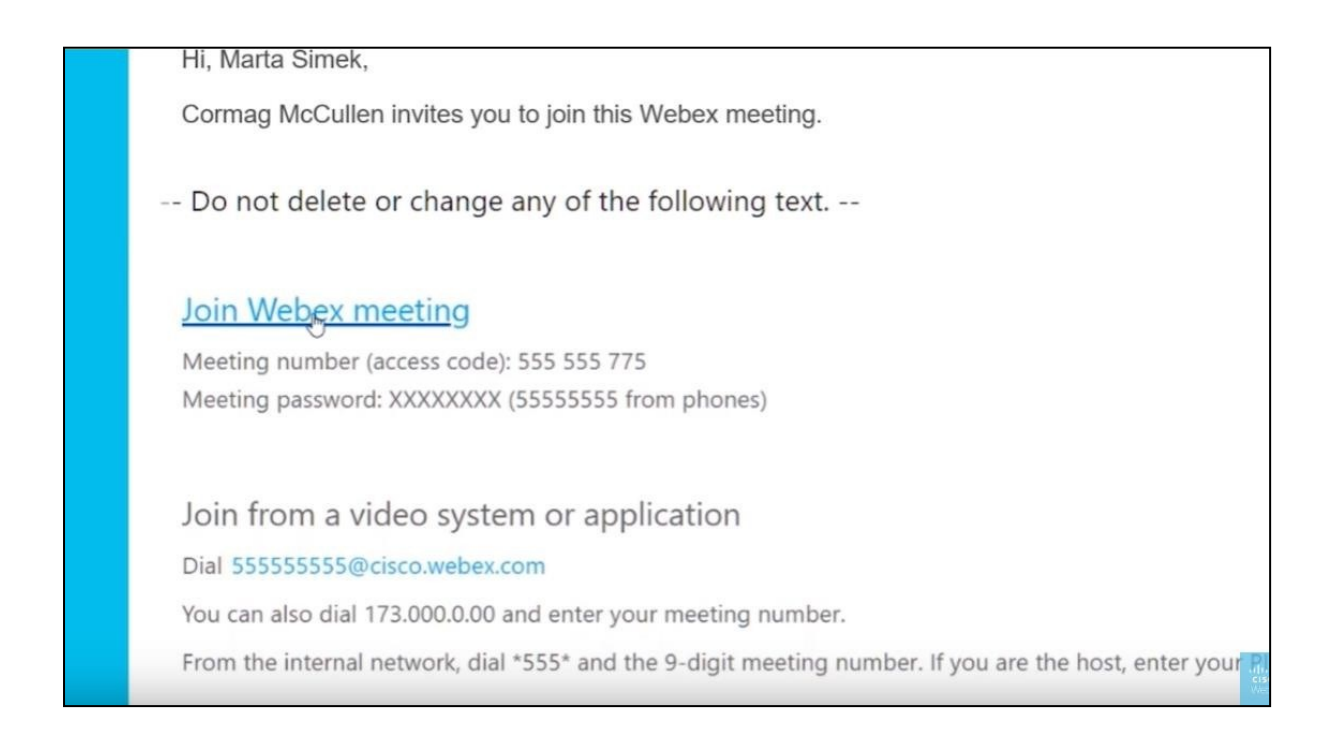

| cisco Webex                    |                                                                        |                                                                                    |                 |
|--------------------------------|------------------------------------------------------------------------|------------------------------------------------------------------------------------|-----------------|
| Sign in                        | Quarterly Review<br>Hosted by Cormag McCulle<br>1:00 pm - 2:00 pm   Fr | n<br>iday, Oct 19 2018   (UTC-08:00) Pacific Time (US & Canada)                    |                 |
| <ul> <li>Support</li> </ul>    | Your nante<br>Your email address                                       |                                                                                    |                 |
| English<br>Classic View        | Remember me<br>Join Meeting                                            |                                                                                    |                 |
| Webex Training<br>Webex Events |                                                                        |                                                                                    |                 |
| Webex Support                  | Meeting Information Meeting link:                                      | https://company.webex.com/company/j.php?<br>MTID=m52fdea4b70743836d6b11ffcb854fe61 |                 |
|                                | Meeting number:<br>Password:                                           | 555 555 555                                                                        | _               |
|                                | More ways to join                                                      |                                                                                    | cisco<br>Vienes |

Klik join meeting setelah mengisi data nama dan email

| cisco Webex             |                                                                                              |  |
|-------------------------|----------------------------------------------------------------------------------------------|--|
| Sign in                 | Quarterly Review +<br>Hosted by Cormag McCullen                                              |  |
| Home                    | 1:00 pm - 2:00 pm   Friday, Oct 19 2018   (UTC-08:00) Pacific Time (US & Canada)             |  |
| ③ Support               | Marta Šimek                                                                                  |  |
|                         | msimek@example.com                                                                           |  |
| English<br>Classic View | Remember me                                                                                  |  |
|                         | Join Meeting                                                                                 |  |
| Webex Training          | Always choose best option for me $\checkmark$                                                |  |
| Webex Support           | Always join from desktop app                                                                 |  |
|                         | Always join from web app ompany.webex.com/company/j.php?<br>52tdea4b70743836d6b11ffcb854fe61 |  |
|                         | Meeting number: 555 555 555                                                                  |  |
|                         | Password: XXXXXXXX                                                                           |  |

2. Tampilan saat melakukan meeting

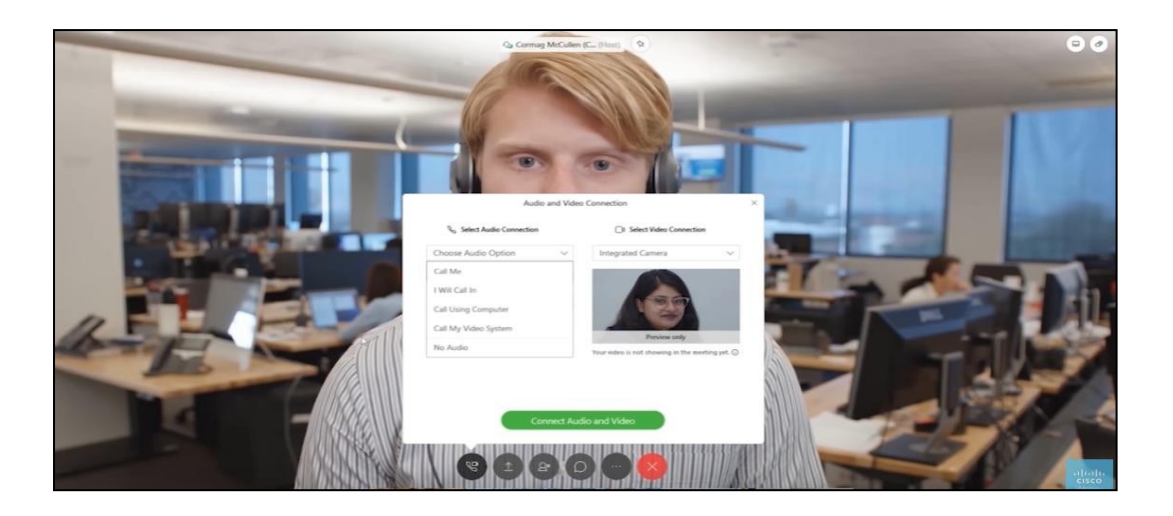

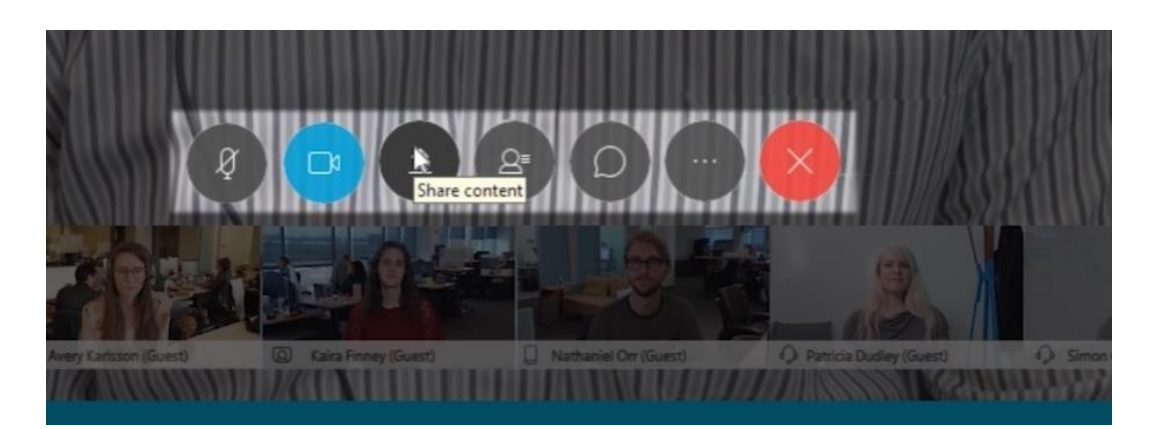

| Ele Edit Share View Audio Participant Meeting Help     Image: Comparison of the second second se                                                | >          |        | _ 0       |   |                                    |                             | Cisco Webex Meetings                     |                                                                                                    | 0                               |
|----------------------------------------------------------------------------------------------------|------------|--------|-----------|---|------------------------------------|-----------------------------|------------------------------------------|----------------------------------------------------------------------------------------------------|---------------------------------|
| <ul> <li>Participants (2)</li> <li>C Search</li> <li>C Search</li> <li>M O Mega<br/>Me</li> <li>M O Mega<br/>Me</li> <li>M O Mega</li></ul>                | onnected • | cted • | Connected |   |                                    |                             |                                          | Share View Audio Participant Meeting Help                                                                       | <u>F</u> ile <u>E</u> dit       |
| Q2 Maxteria finite       Q2 Maxteria finite       Q2 Maxte                                                                                                    | >          | ×      |           |   | ints (2)                           | Participants (              |                                          | The second second second second second second second second second second second second second second second se |                                 |
| Viewing Nina Lestari's screen<br>SERTAKAN GAMBAR! TIDAK HANYA TEKS<br>1. Ukuran 16 : 9<br>2. Latar putih atau hitam<br>Composition of the period action of the period action of the perio |            |        |           |   |                                    | Q Search                    |                                          |                                                                                                    |                                 |
| 16:9 (Dekatkan gambar dengan teks)                                                                                                    | CI 8       | 8      | D         | 0 | nega<br>Ae<br>Vina Lestari<br>Host | M O mega<br>Me<br>No O Host | Remark Handler<br>ANDA TEKS<br>ANDA TEKS | Viewing N<br>SERTAKAN GAMBAR! TIDAK HA<br>1. Ukuran 16 : 9<br>2. Latar putih atau hitam                         | ै<br>ह<br>ह<br>ि<br>ह<br>ि<br>ह |

- 3. Webex meeting dapat melakukan chatting seperti pada tampilan di samping kanan atas.
- 4. Jika meeting telah selesai user dapat menekan tombol x merah di layar maka meeting akan di akhiri

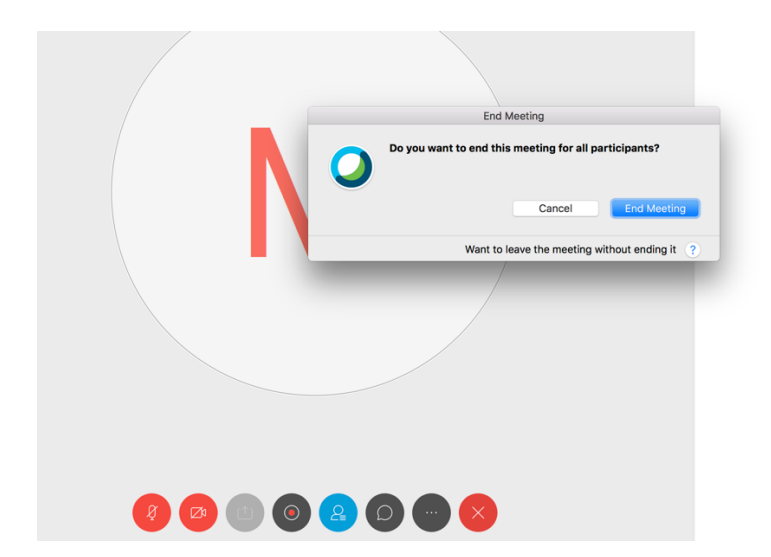